## Windows の 64bit 版で使用する場合の設定

Windows の 64bit 版でソフトを実行すると、以下のエラーが表示されることがあります。

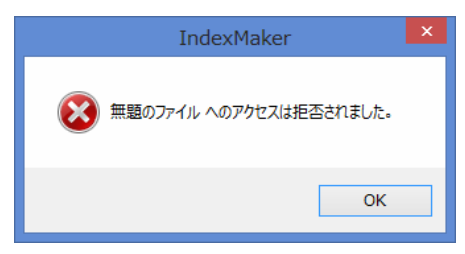

該当のソフトに対して、以下の設定を行ってください。

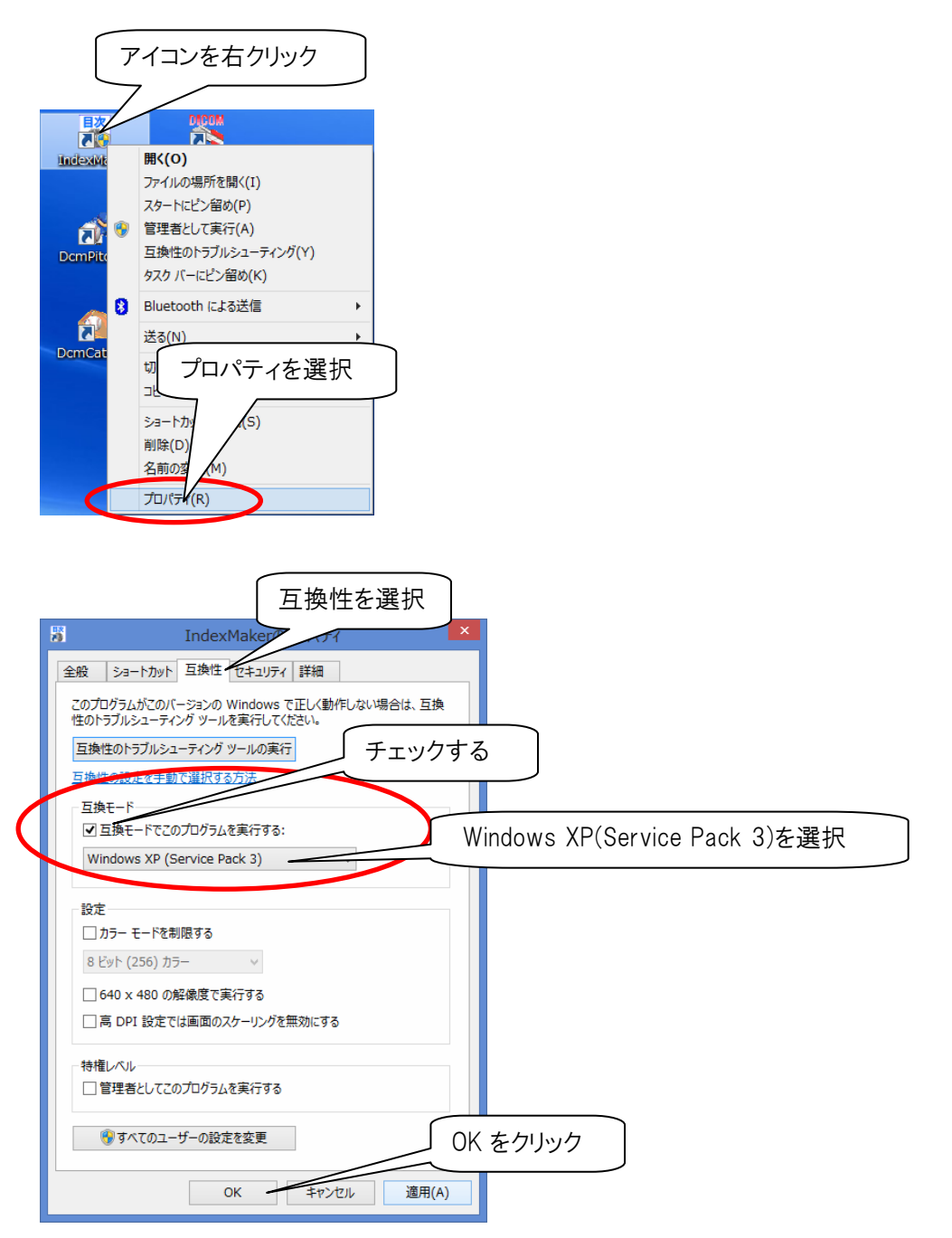